## **AES Steps for USAV Juniors Club Directors**

\*If you get off path at any time please reach out to USAV staff at <u>membership@usav.org</u>

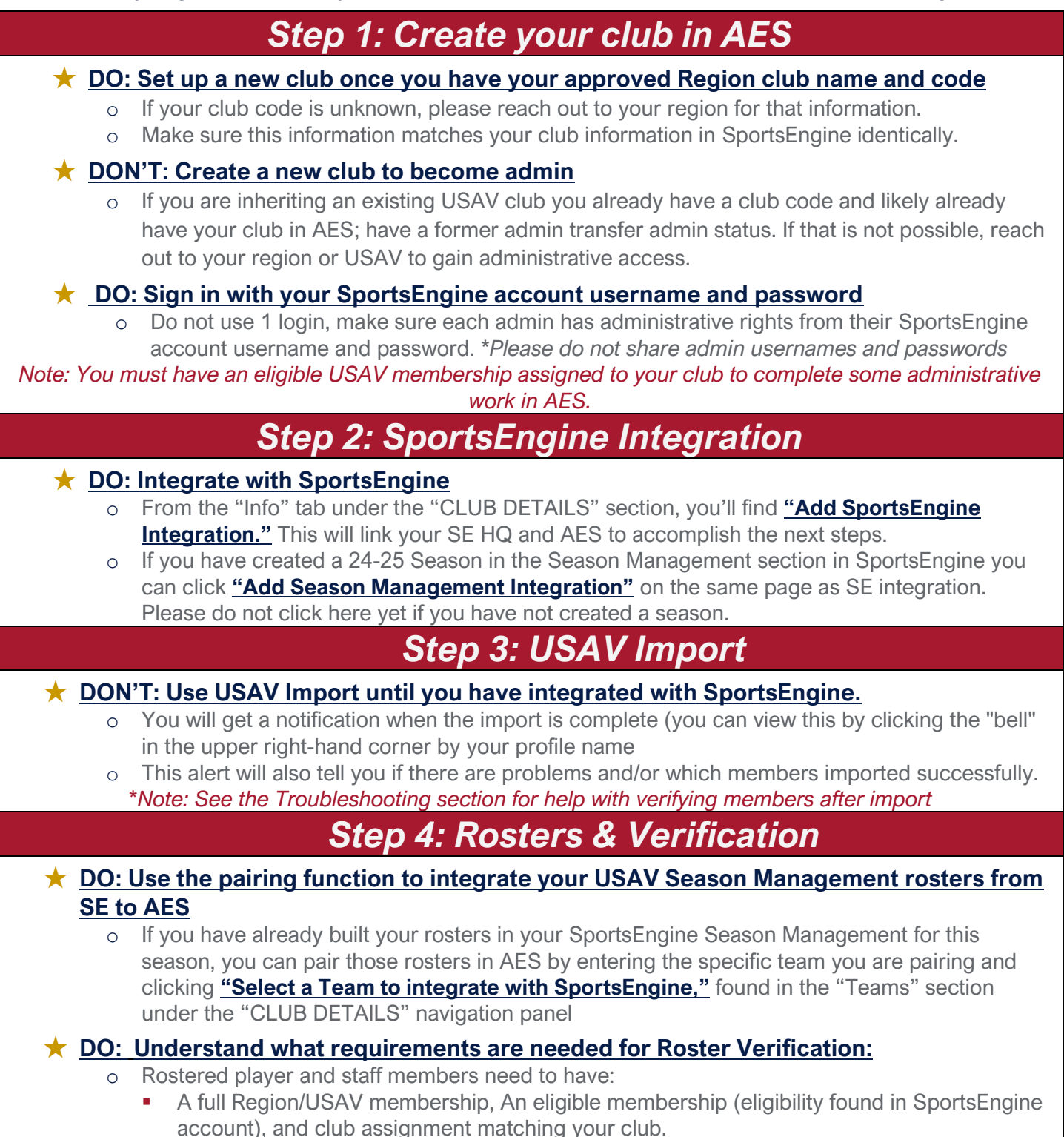

\*There are many great resources from AES in the Help Center. We recommend looking through the "Search for help sections" there, however, if you need direct support, have time sensitive issues, or have questions, please reach out to USAV at membership@usav.org

## **AES Steps for USAV Juniors Club Directors**

\*If you get off path at any time please reach out to USAV staff at membership@usav.org

## **Troubleshooting for failed imports**

Question: I have errors in my import, how can I resolve these and get my members verified.

## Answer:

There are 2 reasons members fail to import, please read through all of this to see if the member fits in either category.

- 1. The alert shown in red at the top of the import report means the member was unable to verify. The reasons for this are:
  - a. The member does not have the correct full Region/USAV membership.
    - i. Please have the member obtain the correct membership.
  - b. The member does not have an eligible Region/USAV membership.
    - i. Please have the member update their eligibility requirements.
  - c. The member does not have the correct club assignment.
    - i. Utilize the direct club assignment process and have the member accept the request.
- 2. Alert shown at bottom of the import report (often not seen because it's at the bottom) means the member has a duplicate account in your AES "MEMBERS" directory.
  - a. Search the athlete or staff member (found in the "MEMBERS" section)
  - b. Click on the "USAV section of the unverified member (the one without the green check mark) making sure that entry line remains pink.
  - c. Click remove player (at the bottom right-hand corner)
    - i. Error message when trying to remove duplicate account entries means that member MAY be on a locked roster.
      - 1. For quick rostering procedures just utilize the verified account on the upcoming roster
      - 2. If none of the accounts are verified please return to issue #1 of the imports troubleshooting and verify the 3 requirements for verification.

Question: I am still having issues that I can't currently solve

Answer: Please reach out to the USAV membership department for help at membership@USAV.org